## Paso a paso para el pago del impuesto de circulación y tránsito

**GRACIAS AL PAGO** DE TUS IMPUESTOS,

AVANZA

MEDE

Para vehículos de servicio público matriculados en Medellín.

Ingresa a https://www.medellin.gov.co/irj/portal/medellin/ pago-impuesto-circulacion-transito

2

1

Digita los datos solicitados y da clic en "Consultar".

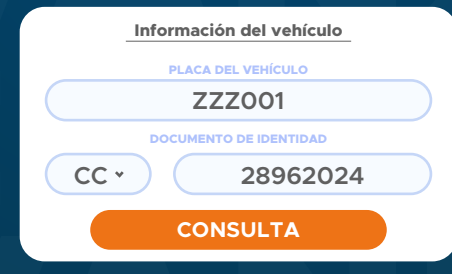

3

Clic en el botón "Generar liquidación".

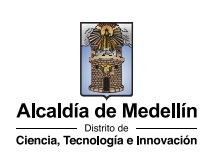

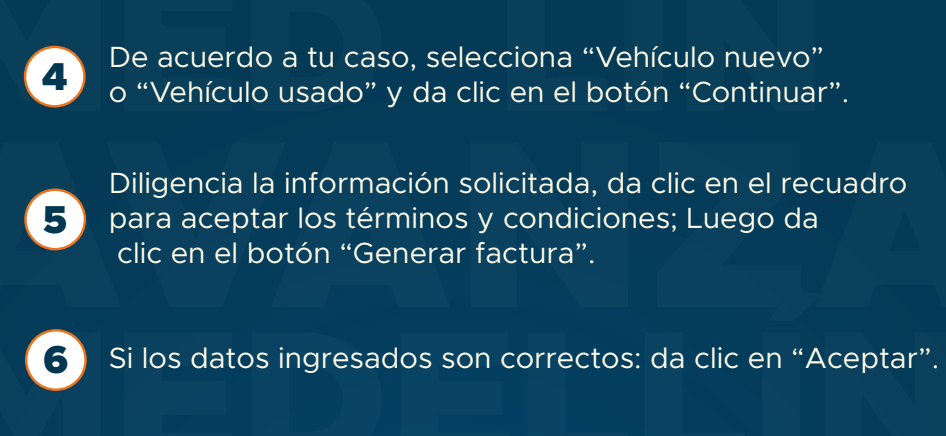

**IMPORTANTE:** da clic en "Enviar factura por correo" y digita el correo electrónico al cual será enviado tu documento de cobro en PDF; luego, da clic en el botón "Enviar Correo".

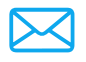

Enviar Factura por Correo

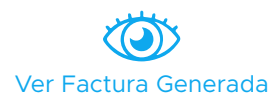

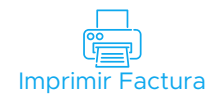

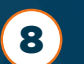

7

PARA REALIZAR EL PAGO: da clic en el botón "Pagar impuesto", esto te llevará a la plataforma de pagos.

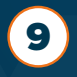

Elige el método de pago (PSE o tarjeta de crédito), diligencia la información solicitada y da clic en el botón "Pagar".

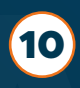

Clic en "Regresar al comercio" y "Descargar **10** comprobante". También, en el menú principal puedes dar clic en "Descargar la constancia del pago".

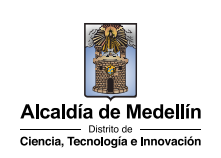